## 翰林單字冒險島 APK 安裝說明

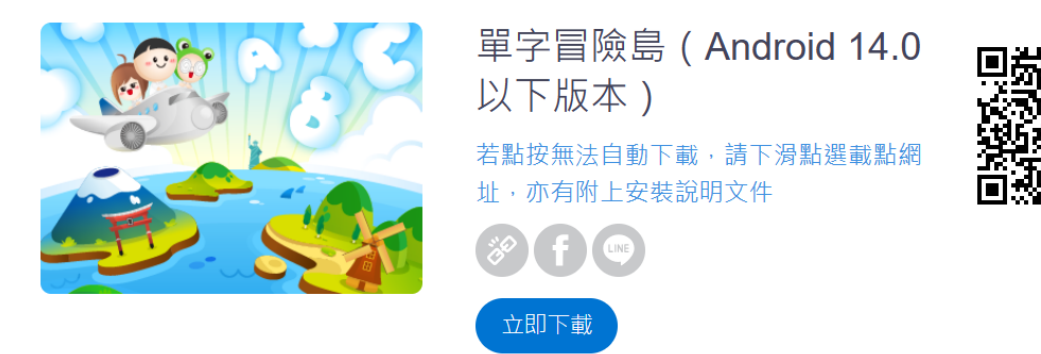

請先允許安裝不明應用程式設定(實際畫面因應不同手機廠牌可能不同)
※ Android 手機 8.0 版本以上 ※

前往設定→安全性→安裝未知應用程式→點入 Chrome(或其他手機預設的網頁瀏覽器)→將 「允許此來源的應用程式」開關打開→回到上一頁,確認狀態改為「已允許」即可

|    | 搜尋 🌵 💿                                                                               | く 鎖定螢幕與                           | <b>安全性</b> Q               |             | く安           | 裝未知應用程式                | ÷ |
|----|--------------------------------------------------------------------------------------|-----------------------------------|----------------------------|-------------|--------------|------------------------|---|
|    | <b>通知</b><br>封鎖、允許、排列優先順序                                                            | 安全性<br>Google Play 安<br>上次掃描應用程式的 | 全防護<br><sup>時間:09:29</sup> |             | وے<br>Galaxy | 應用商店<br><sup>不允許</sup> |   |
| ¢  | 顯示<br>螢幕亮度,藍光濾光器,主螢幕                                                                 | 安全性更新                             |                            |             | 0            | Briefing<br>不允許        |   |
| Ŧ  | 桌布與主題<br><sup>桌布,主題,圖示</sup>                                                         | 安裝未知應用程                           | 式                          | ו ר         | 0            | Chrome<br>不分許          |   |
| ÷  | 進階功能<br>遊戲,單手模式                                                                      | Samsung Pass                      | ;                          | <b>┘⇒ '</b> |              | Facebook               |   |
| 0  | 裝置維護<br>電池、儲存空間、記憶體、裝置安全性                                                            | 使用生物辨識驗證,                         | 以安全輕鬆地驗證您的身份。              |             |              | 不允許                    |   |
| 00 | 應用程式<br><sup>預設應用程式,應用程式權限</sup>                                                     | 隐私惧式<br>關                         |                            |             | Μ            | Gmail<br>不允許           |   |
| f  | 鎖定螢幕與安全性<br>Always On Display,指紋                                                     | 安全資料夾保持您的個人資料與                    | 應用程式安全無虞。                  |             | 0            | <b>OneDrive</b><br>不允許 |   |
| P  | 雲端與帳號<br>三星雲端,備份與還原,Smart Switch                                                     | 應用程式權限監<br>開                      | 測                          |             | 6            | Skype<br>不允許           |   |
|    |                                                                                      |                                   |                            |             |              |                        |   |
|    | く 安裝未知應用程式                                                                           | く 安裝                              | 专未知應用程式                    | 1           |              |                        |   |
|    | Chrome 1<br>80.0.3987.149                                                            | e_p<br>Gataxy                     | 應用商店<br><sup>不允許</sup>     |             |              |                        |   |
|    | 允許此來源的應用程式                                                                           |                                   | <b>Briefing</b><br>不允許     |             |              |                        |   |
| _  | 您的手機與個人資料較容易受未知來源的應用程<br>式攻擊。安裝此來源的應用程式,即代表您同意<br>自行負責因使用這些應用程式而對手機造成的任<br>何損毀或資料遺失。 |                                   | Chrome<br>已允許              |             |              |                        |   |
| -  |                                                                                      | •                                 | Facebook<br>不允許            |             |              |                        |   |
|    |                                                                                      | M                                 | <b>Gmail</b><br>不允許        |             |              |                        |   |
|    |                                                                                      | 0                                 | OneDrive<br>不允許            |             |              |                        |   |
|    |                                                                                      | 6                                 | Skype<br>不允許               |             |              |                        |   |
|    |                                                                                      | 0                                 | WhatsApp                   |             |              |                        |   |

## ※Android 手機 8.0 版本以下※

前往設定→安全性→將「允許安裝來源不明的應用程式」打勾即可

| 設定  | ۵                                            | <b>〈</b> 安全性                     | : |
|-----|----------------------------------------------|----------------------------------|---|
| ••• | 更多<br><sup>數提使田曼</sup> HTC Minit NEC         | 裝置安全性                            |   |
| 個人  |                                              | 螢幕鎖定方式<br><sub>滑動</sub>          |   |
|     | 個人化                                          | Smart Lock<br>使用前請先設定螢幕鎖定方式      |   |
|     | 帳號與同步處理                                      | 鎖定螢幕                             |   |
| 0   | 位置                                           | 來電<br>在鎖定螢幕上隱藏私密聯絡人的姓名和相片        | ✓ |
| 0   | 安全性                                          | 顯示密碼                             |   |
| *   | 協助工具                                         | 裝置管理                             |   |
| ٠   | 備份與重設                                        | 裝置管理員<br>查看或停用裝置管理員              |   |
| ŀ   | 從另一支手機取得內容<br>從舊手機取得聯絡人、訊息、相片、影<br>片、音樂和其他項目 | 未知的來源<br>允許安裝來源不明的應用程式<br>憑證儲存空間 | ~ |

- 2. 開啟網頁·前往翰林數位「單字冒險島 (Android 14.0 以下版本)」頁面
  - 網址: <u>https://url.hle.com.tw/wordisland14</u> 或掃描 QR Code:

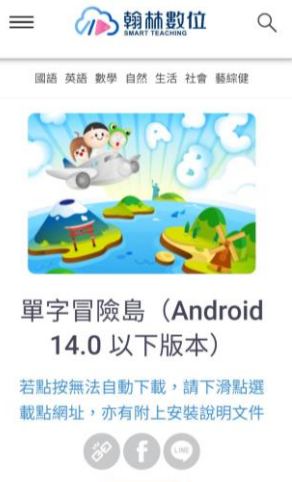

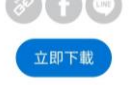

3. 點按「立即下載」,下載應用程式安裝檔(若無法自動下載,請看下方說明)

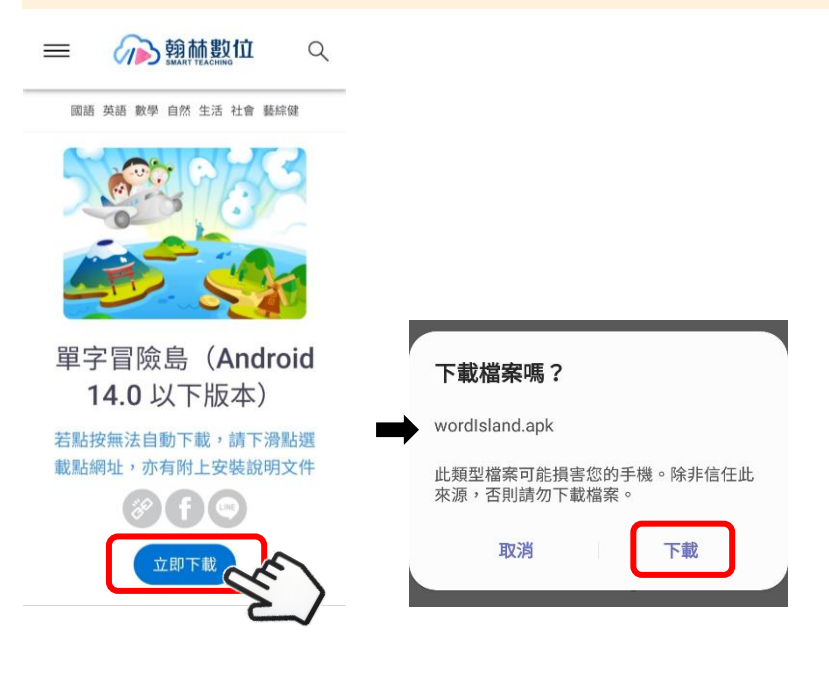

※若無法自動下載,請下滑至下方說明欄亦有載點,或直接點選下面網址或掃描 QR Code: https://url.hle.com.tw/wordislandapk 或掃描 QR Code: **同共行只读问** 

| 描述資訊                                                                     |
|--------------------------------------------------------------------------|
| *此產品載點專為<br>Android 14.0 以下版本<br>手機使用                                    |
| *若上万卜載按鈕點按無反應,<br>請點選:APK載點                                              |
| *載點程式版本:0.56<br>*載點程式更新時間:113,<br>2024/08/19更新                           |
| *若要尋找商店下載路徑,請前往此網址<br>下載:                                                |
| https://url.hle.com.tw/wordisland                                        |
| 課後複習最佳武器! 完整收錄三年六冊課<br>文,包含會話篇與閱讀篇。 課文還會標示<br>確中字母、刻辦字母。                 |
| 時日子軍、6800子軍,<br>每句提供音檔及中文翻譯。 單字卡提供音<br>標、例句、真人發音;還可以將不熟的單<br>字加入單字庫方便複習! |

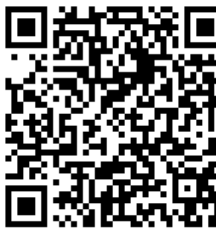

4. 下載完後·開啟檔案·點選安裝·安裝完成後即可開啟檔案(若是載完後無法直接開啟檔案·請 見第5點)

| 翰林單字冒險島                       | • | 翰林單字冒險島  | 💎 翰林 | 單字冒險島        |
|-------------------------------|---|----------|------|--------------|
| 你要安裝這個應用程式嗎?應用程式不<br>需任何特殊權限。 |   |          |      |              |
|                               |   |          |      |              |
|                               |   |          |      |              |
|                               |   | <b>—</b> |      | $\checkmark$ |
|                               |   | 安裝中      |      | 已安裝應用程式。     |
|                               | ŗ |          | ,    |              |
|                               |   |          |      |              |
| _                             |   |          |      | _            |
| 取消安裝                          |   |          |      | 完成開啟         |

5. 若是載完後無法直接開啟安裝檔,可前往「檔案」→找到下載的應用程式→點按安裝

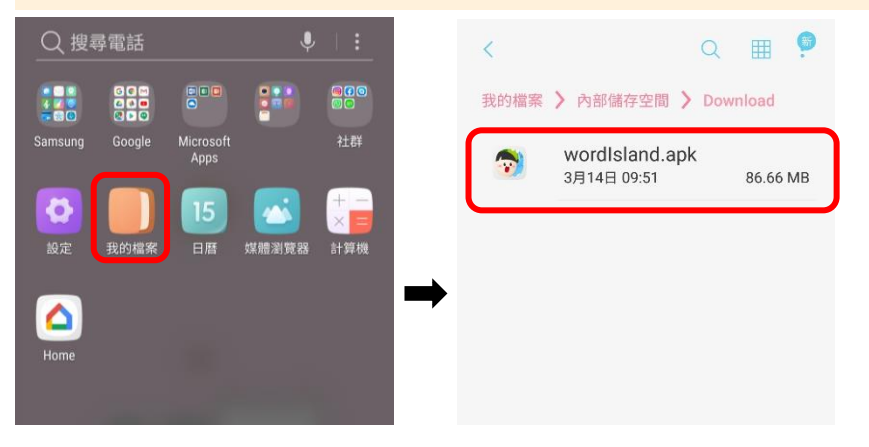

6. 安裝後,開啟應用程式,確認版本為公告的最新版本即可

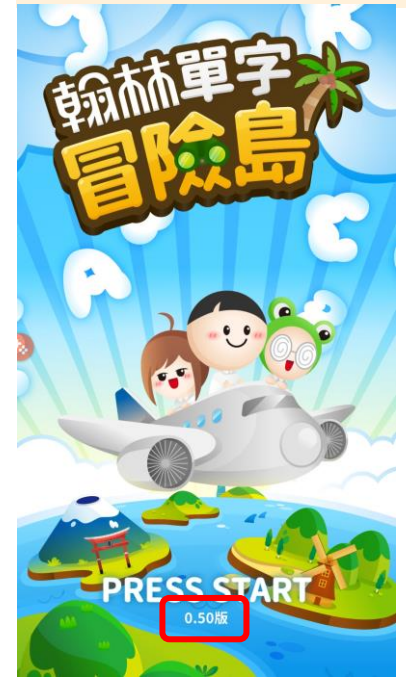